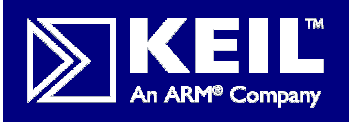

# PK51/DK251開発ツー マイクロコントローラプロフェッショナル開発キット

商品名: PK51

(C51 V8プロフェッショナル開発キット) 価格: ASK

### 内容物:

(CA51 +  $\mu$  Vision3 IDE シミュレータおよび デバッガ、拡張デバイスをサポートするLX51 コード・パッキング・リンカ、ISD51+フラシュ ・モニタ対応のイン・システム・デバッギング、 RTX51 Tinvリアル・タイム・カーネル、 ST µ PSD と インフィニオン XC800対応の ULINKドライバ、ADuC83x/84xドライバ)

- ・1年間期限ライセンス好評発売中(価格:ASK)
- ・年間サポート更新も受付中
- ・価格は毎月更新されてます。別途お問合せ下さい

## <u>μ Vision のコンパイル</u>/デバッグまで

- ①: インストールが完了したら、µ Visionを立ち上げます。 ②: [Project]-[Open Project]を選択し、プロジェクトファイルを
- 指定し、ロードします。 ③: "ビルドモード"が立ち上がり、プロジェクト・ワークスペース、
- エディタワークスペース、アウトプットウィンドウが表示されま す
- ④:操作は「Buildボタン」「Rebuildボタン」「Downloadボタン」 「Build optionボックス」で操作を行います。
- ⑤:下記の手順でビルドコンパイル、リンクします。 [Project] → [Clean target] で以前のオブジェクト(残っていた 場合)を削除します。
  - $[Project] \rightarrow [Build target] でビルドします。$

商品名: DK251 (C251 V4プロフェッショナル開発キット) 価格: ASK

### 内容物:

- (CA251 + μ Vision3シミュレータおよびデバッガ)
- ・1年間期限ライセンス好評発売中(価格:ASK)
- ・年間サポート更新も受付中
- ・価格は毎月更新されてます。別途お問合せ下さい

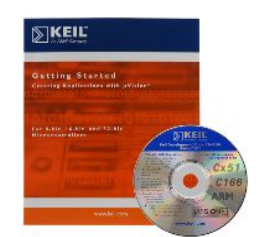

⑥:続いて μ Visionのシミュレータ設定を行います。

メニューバーより、[Project] → [Options for Target …]を選びます。

- オプション設定のウィンドウがポップアップしますので、[Debug]のタブをクリックします。 <u>"Use Simulator"のラジオボタン</u>が有効になっていることを確認し[OK]をクリックします。 ⑦:デバッグモードへの切り替えは、メニューバーより[Debug] → [Start/Stop Debug Session] を選ぶか、[デバッグ]ボタンをクリックします。
- ⑧デバッグ操作は「Resetボタン」「RUNボタン」「Stopボタン」「Single stepボタン」で行います。 ⑨:ブレーク設定は、アドレスの他、アクセス(Read/Write)、通過回数、データ・サイズ、
  - ブレーク時のコマンド実行等が指定でき、上図のBreakpoints Windowで管理できます。

#### <その他、詳しい操作方法についてお気軽に弊社までお問合せ下さい>

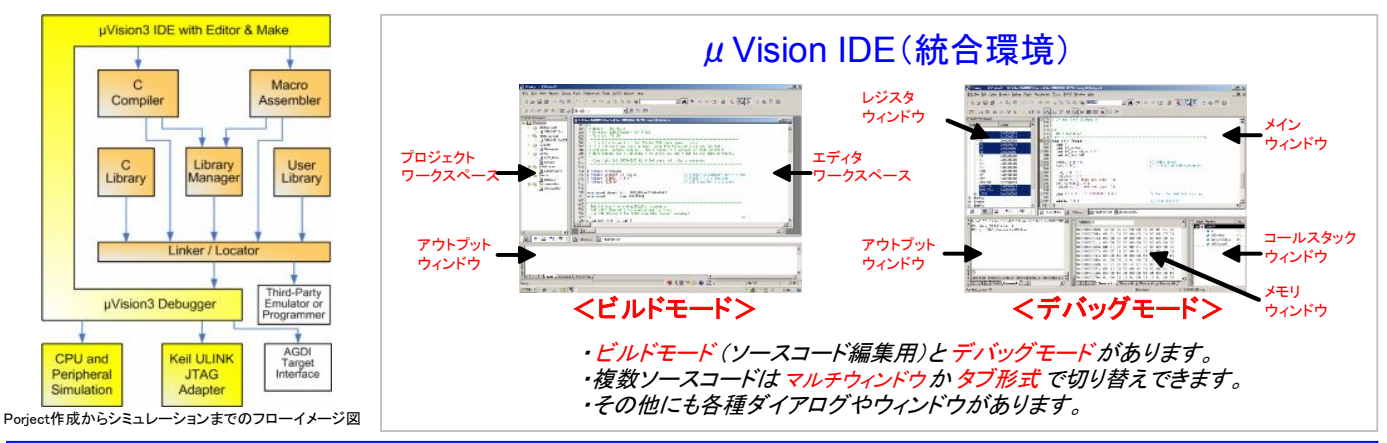

【PK51/DK251最新評価版コンパイラのダウンロードはこちら】 https://www.sophia-systems.co.jp/ice/arm/keil/index.asp

※ご希望のバージョンがある場合は<keil.sales@sophia-systems.co.jp> までメールでお問合せ下さい

8051系/8251系開発環境:KEIL製品のお問合せ先 株式会社ソフィアシステムズ KEILセールスグループ TEL:044-989-7245 E-mail:keil.sales@sophia-systems.co.jp

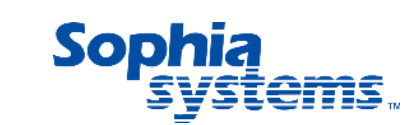

※㈱ソフィアシステムズは、KEIL製品の国内正規販売代理店です

※ARMはARM社の登録商標。その他、会社名、製品名は各社の商標または登録商標です。

www.keil.com